## **Solinteg Inverter Configuration Guide Manual**

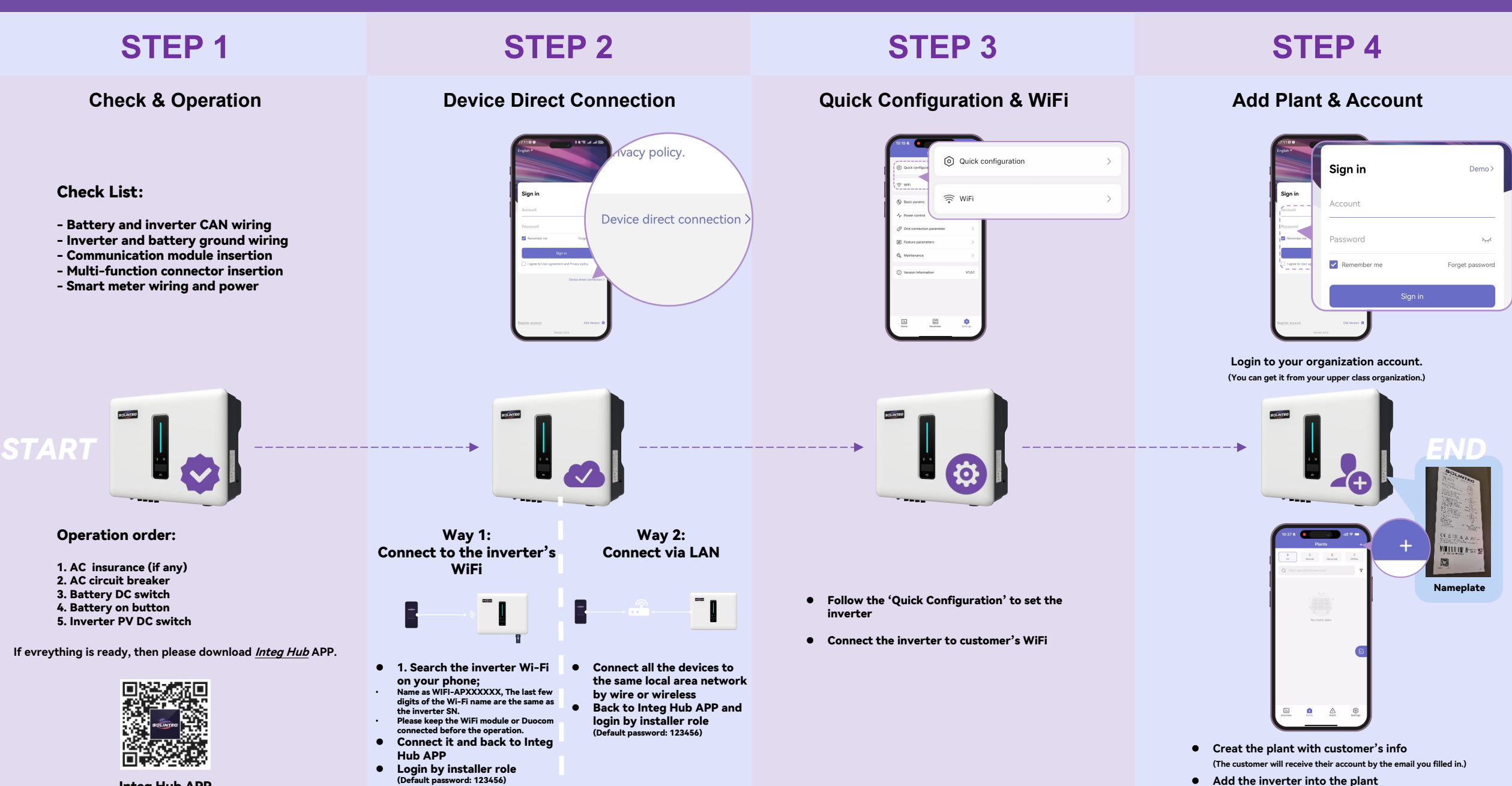

Integ Hub APP

(You can get the SN number and check code on the nameplate.)